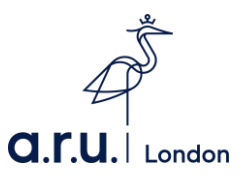

## Postgraduate Loan 2020/21 application

Postgraduate Loan – Student Finance Guide 2020/21

1) Start by visiting: <u>https://www.gov.uk/student-finance-register-login</u> - click "**Start Now**" to begin your application.

| dia GOV.UK                                                                                                    | Sea                 | rch Q                                                     |
|----------------------------------------------------------------------------------------------------|---------------------|-----------------------------------------------------------|
| Part of<br>Get undergraduate student finance: step by step                                                                                                    |                     |                                                           |
| Student finance login                                                                                                    | Part                | of                                                        |
| Sign in or register for student finance online. You can:                                                                                                    | <u>Get</u><br>finar | <u>undergraduate student</u><br>i <u>ce: step by step</u> |
| <ul> <li>view your statements and letters from Student Finance England</li> <li>track an existing application</li> <li>check when your payments are due</li> </ul>                                    | 1                   | Show all<br>Check if you're eligible<br>Show              |
| <ul> <li>update some of your personal or application details</li> <li>reset your password or find your customer reference number</li> <li>apply for finance as a new or continuing student</li> </ul> | 2                   | Find out how much loan you<br>could get<br>Show           |
| If you're a parent or partner supporting a student's application, there's a different way to <u>submit or update information about your income</u> .                                                  | and                 | Check if you can get extra<br>help<br>Show                |
| on the Student Finance<br>England website                                                                                                    | 3                   | Prepare your application<br>Show                          |
| More information Other ways to apply                                                                                                    | (4)                 | Apply<br>Show<br>Update your details if your              |
| You'll be given a customer reference number ( <u>CRN</u> ) and asked to create a password and secret answer when you set up your account. You need these                                              | 6                   | circumstances change<br>Show<br>Make sure you can be paid |

2) If you have already created an account, please enter in your login details and click "Continue".

| iii GOV.UK                                                                                                    | Login or reg                                 | ister for student finance                                                                                                    |                                                                                              |  |
|----------------------------------------------------------------------------------------------------|----------------------------------------------|----------------------------------------------------------------------------------------------------|----------------------------------------------------------------------------------------------|--|
| student finance eng                                                                                                  | land                                         |                                                                                                    |                                                                                              |  |
| Applications now open for                                                                                            | or full-time undergraduate student finan     | ce for academic year 2019/20.                                                                                                    | Show more                                                                                    |  |
| Login<br>Email address or Custor<br>Forgotten your email addre<br>Password<br>Password<br>Show password?<br>Continue | mer Reference Number (CRN)                   | Create an account<br>If you're not already registered , you<br>account. You'll need an account if:<br>• you're a student, and you want<br>finance<br>• you're a parent or partner of a s<br>provide information to support to<br>Create an account | can create a new<br>to apply for student<br><b>student</b> and need to<br>their application. |  |
| <u>Cookies</u> e-Privacy Priva<br>Built by <u>Student Loans Con</u>                                                  | icy Notice Terms of Use Security y<br>Ipany. | Accessibility Feedback                                                                                                    | © Crown Copyright                                                                            |  |

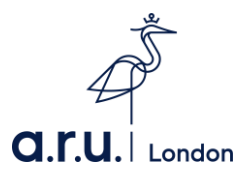

3) Once you have entered your login details, you will be directed your online account homepage. Scroll down to the bottom and click "Re-apply or start another application".

| 's account                                                                                                    |
|----------------------------------------------------------------------------------------------------|
| Customer Reference Number:                                                                                                    |
| Applications now open for full-time undergraduate student finance for academic year 2019/20. <u>view more</u> <u>delete</u>      |
| Your applications                                                                                                    |
| 1. 2018 / 2019 - BUSINESS AND MARKETING (ARUL)<br>2. MSC INTERNATIONAL PROJECT MANAGEMENT ARUL (1 YR FT SEPT)                    |
| 1. 2018 / 2019 Full time BUSINESS AND MARKETING (ARUL)       Expand         STATUS       APPLICATION CANCELLED                   |
| ▲ Back to top                                                                                                    |
| 2. 2018 / 2019 Postgraduate MSC INTERNATIONAL PROJECT MANAGEMENT ARUL (1 YR FT > Expand<br>SEPT)<br>STATUS APPLICATION CANCELLED |
| Would you like to start or support another application for student finance?                                                      |
| Re-apply or start another application                                                                                            |
|                                                                                                    |

4) Click "Higher education" to proceed.

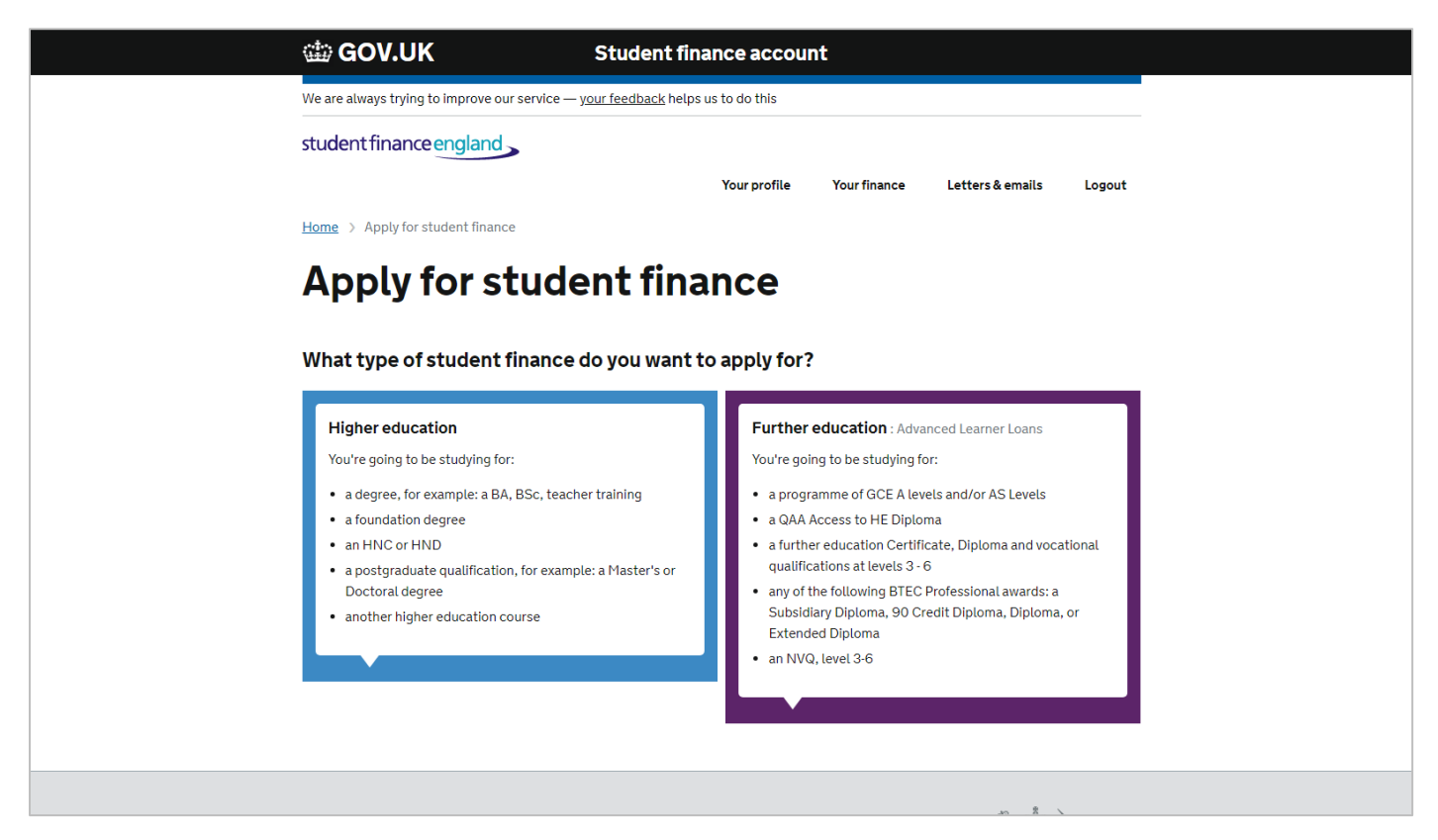

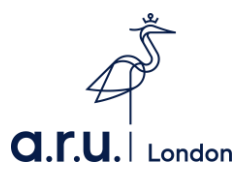

5) Click "Postgraduate" to proceed.

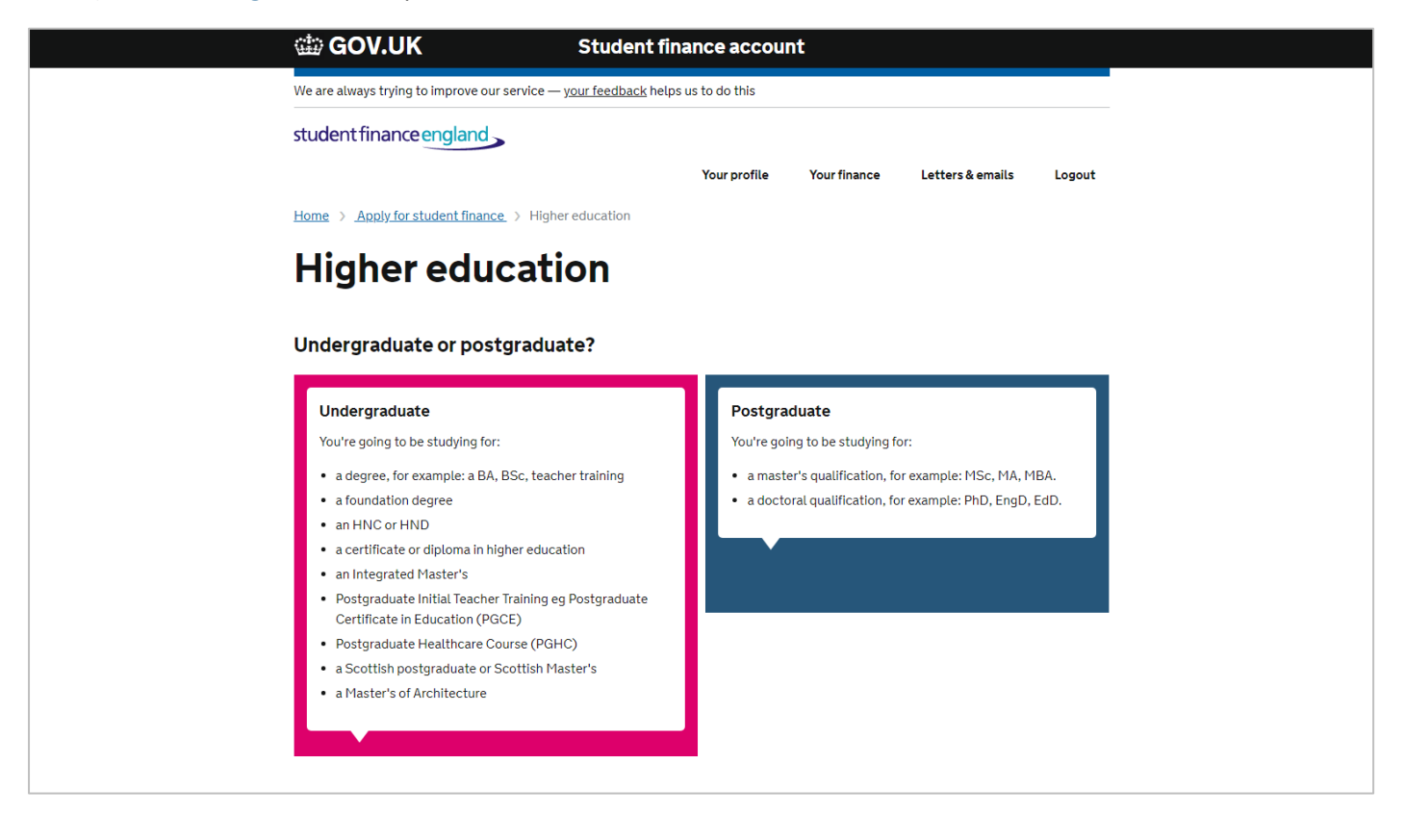

6) Click "Master's" to proceed.

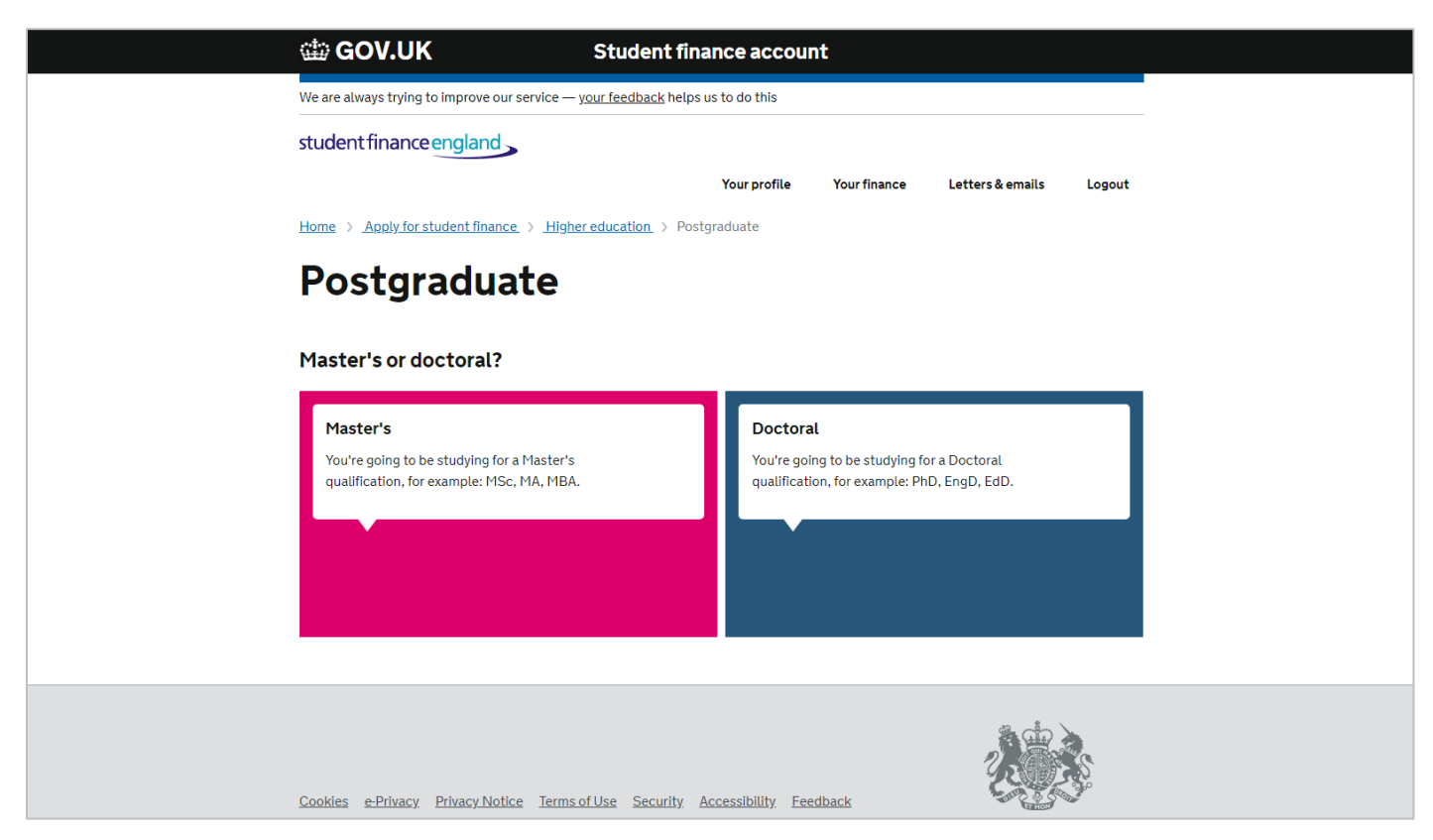

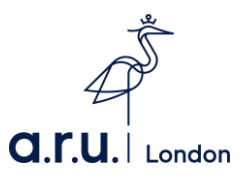

7) It is important that you read the Terms and Conditions before applying the postgraduate loan. Once you have read the terms and Conditions please click "Continue" to proceed.

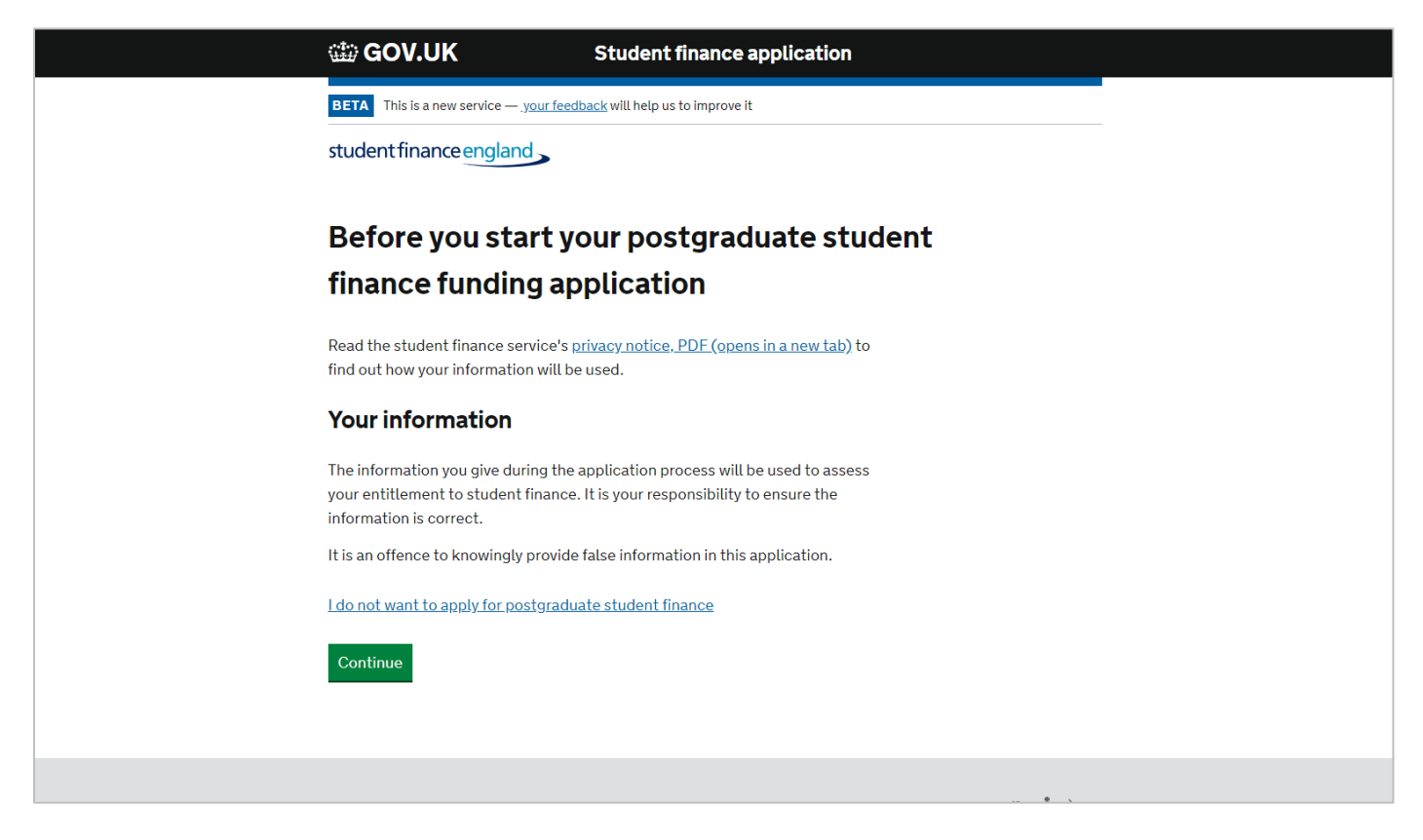

8) Click "Continue" once you have read the text below.

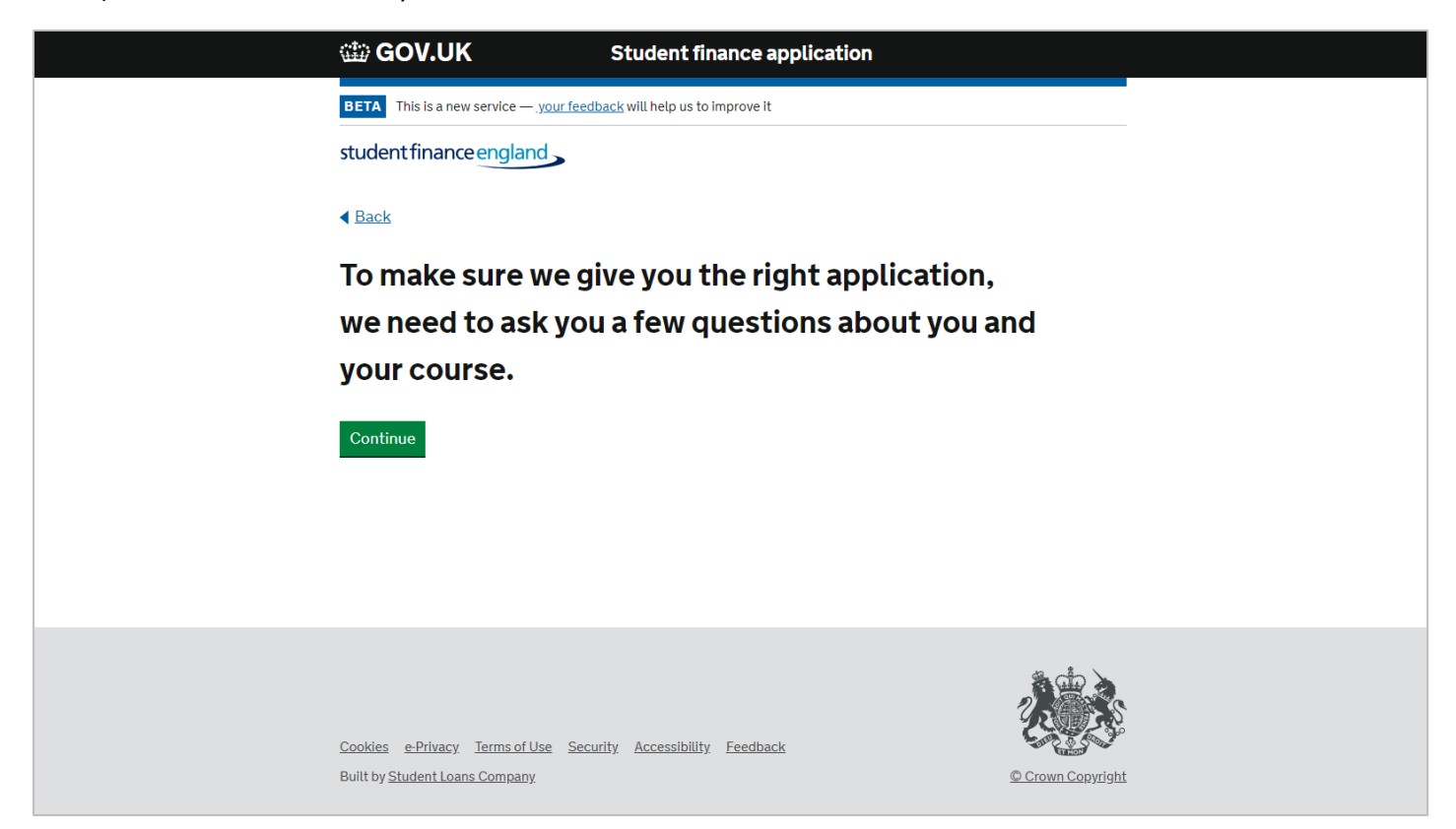

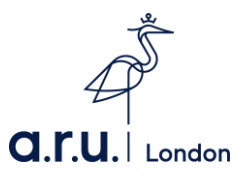

 As you are a new student and you will be starting your course in within 2019/20 academic year, click "No" to proceed.

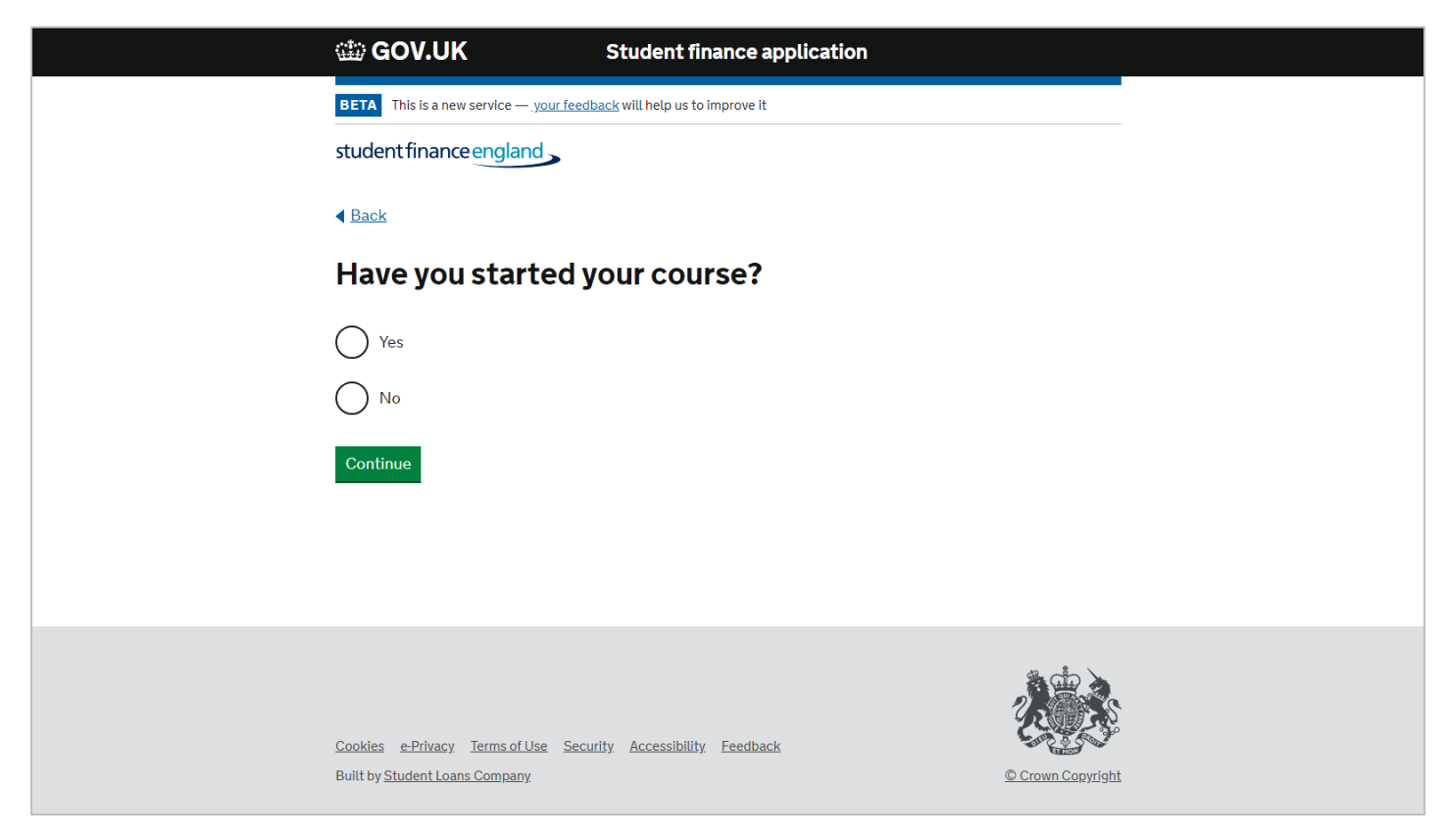

10) Depending on when you are starting your course, please enter the correct date. September Intake – September 2019 January Intake – January 2020

| May intake – N | /lay 2020                                     |                                         |                   |
|----------------|-----------------------------------------------|-----------------------------------------|-------------------|
|                | 🌐 GOV.UK                                      | Student finance application             |                   |
|                | BETA This is a new service — <u>your feer</u> | <u>dback</u> will help us to improve it |                   |
|                | student finance england                       |                                         |                   |
|                | < <u>Back</u>                                 |                                         |                   |
|                | When will your co                             | urse start?                             |                   |
|                | Enter a date                                  |                                         |                   |
|                | month v year v                                |                                         |                   |
|                | Continue                                      |                                         |                   |
|                |                                               |                                         |                   |
|                |                                               |                                         |                   |
|                |                                               |                                         |                   |
|                |                                               |                                         |                   |
|                | Cookies e-Privacy. Terms of Use Sec           | zurity. Accessibility. Feedback         |                   |
|                | Built by <u>Student Loans Company</u>         |                                         | © Crown Copyright |

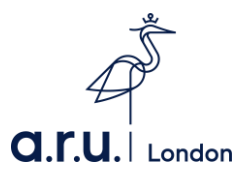

11) Select your nationality and click "Continue" to proceed.

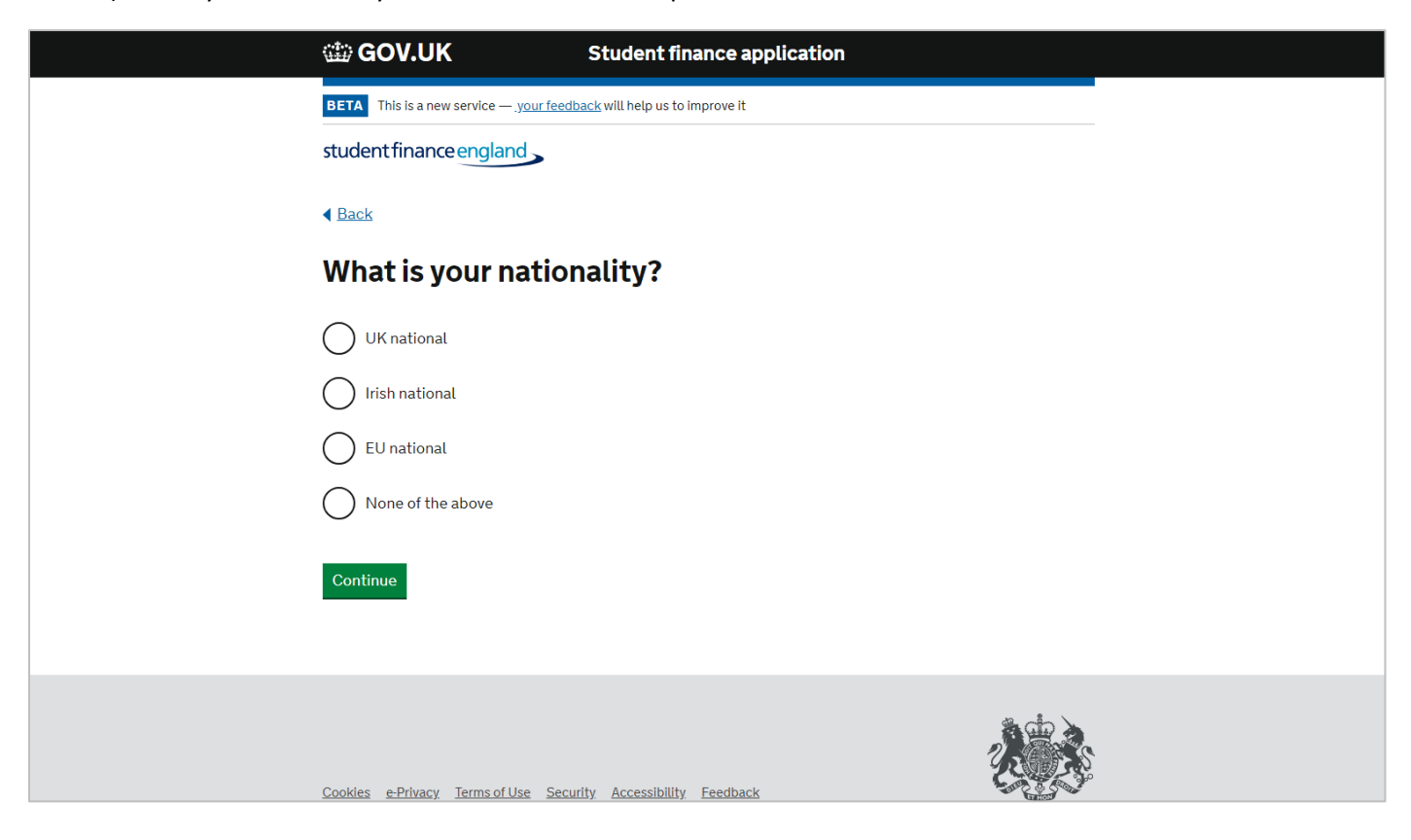

12) Select where your permanent residency will be in September 2020 and then click "Continue" to proceed.

| student finance england                                                                                                    |
|----------------------------------------------------------------------------------------------------|
| < Back                                                                                                    |
| Where will your permanent home be on 1                                                                                                    |
| September 2020?                                                                                                    |
| ► <u>Why are we asking about this date?</u>                                                                                                    |
| Your permanent home is where your family home or somewhere you own or rent is. It's<br>either your normal country of residence or somewhere you have moved permanently to<br>live and work. |
| It's not:                                                                                                    |
| <ul> <li>somewhere you've moved just to study.</li> </ul>                                                                                                    |
| <ul> <li>somewhere you've been living temporarily whilst serving in the UK armed forces.</li> </ul>                                                                                         |
| England                                                                                                    |
| Wales                                                                                                    |
| Northern Ireland                                                                                                    |
| Scotland                                                                                                    |
| <b>EU/EEA</b>                                                                                                    |
|                                                                                                    |

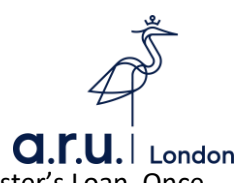

13) Please ensure you read the 6 following things before continue with the Postgraduate Master's Loan. Once you have read the 6 following things click "Apply now" to proceed.

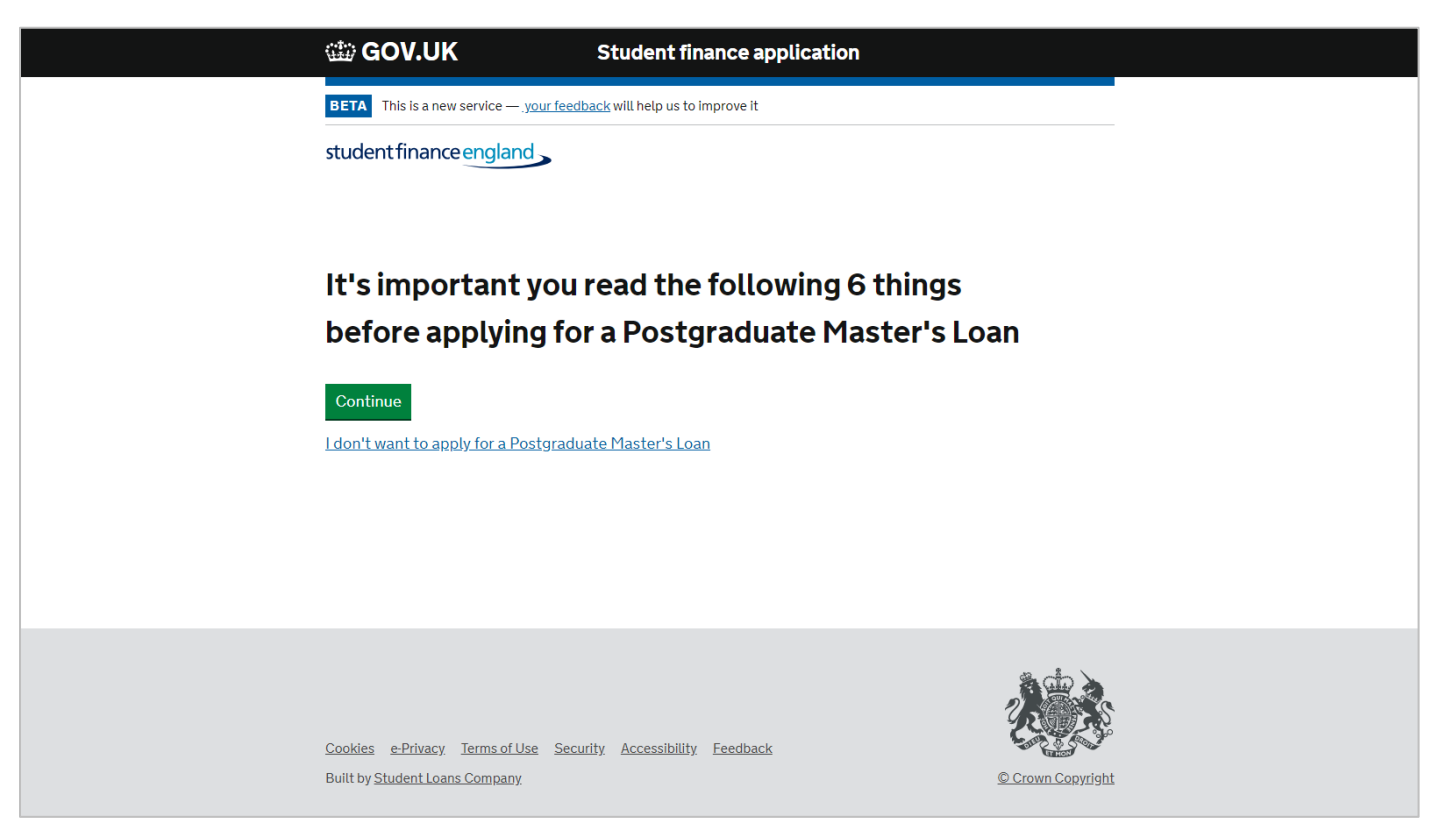

14) In order to complete the Postgraduate Master's Loan in a timely matter, please ensure you have the following with you whilst you complete the application. In order to start the application please click "Continue" to proceed.

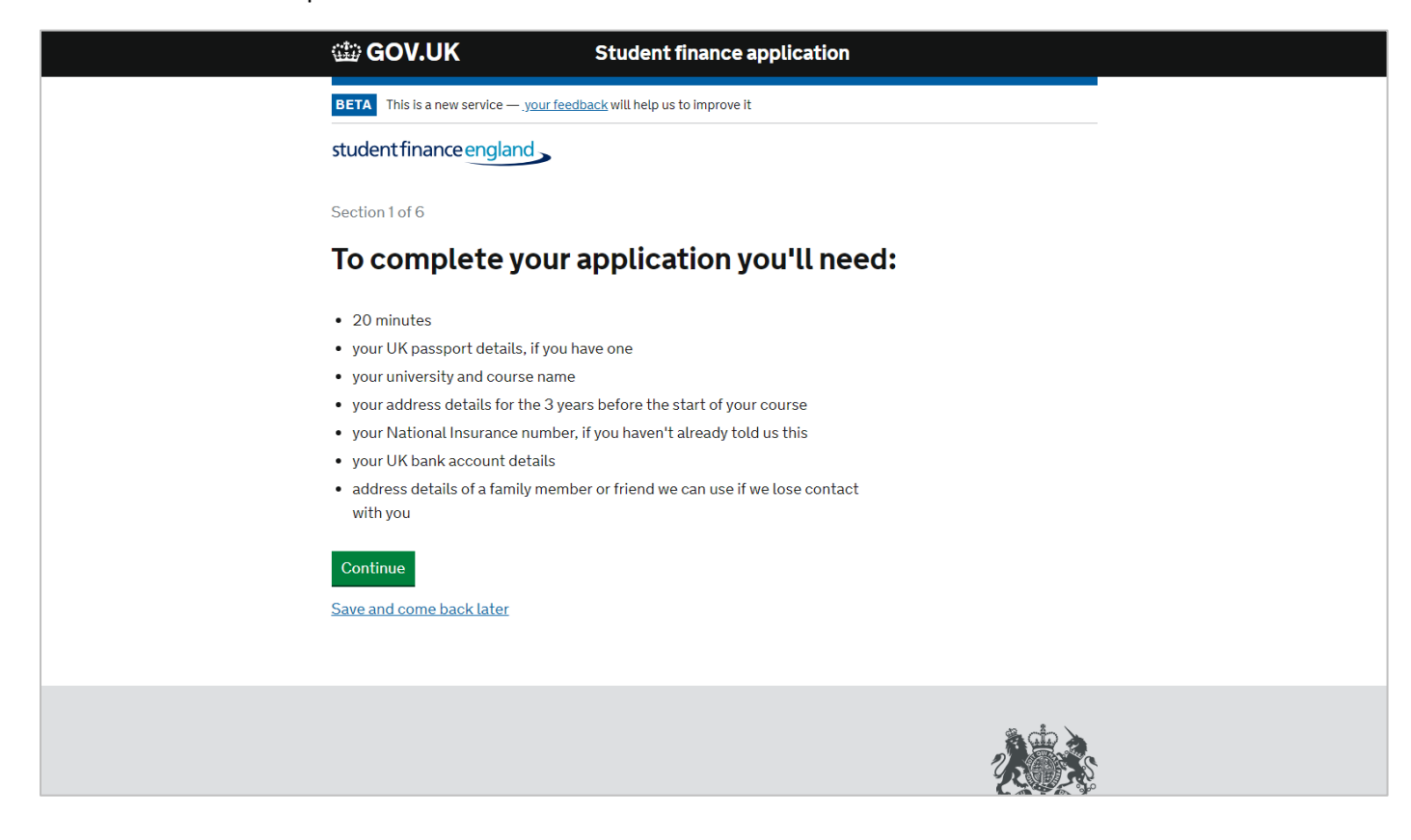

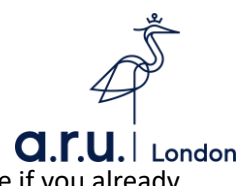

15) Please select the answer applicable to you. Then click "Continue" to proceed. Please note if you already hold a postgraduate qualification, you will not be eligible for funding.

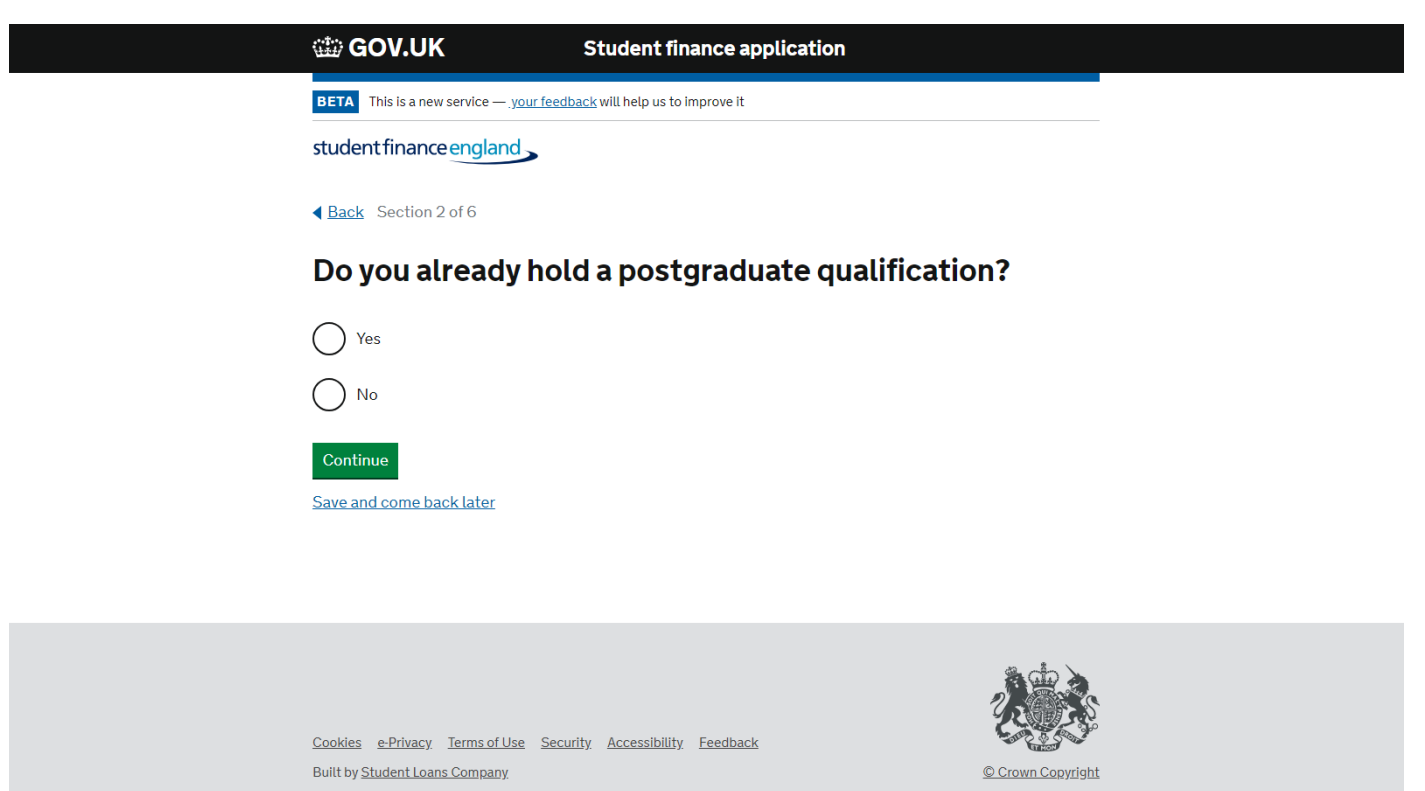

16) As you will be studying a full Master's Course, select "Yes" and then "Continue" to proceed.

| 🗇 GOV.UK                                                                                                    | Student finance application                                                                         |
|----------------------------------------------------------------------------------------------------|----------------------------------------------------------------------------------------------------|
| BETA This is a new service — <u>your fee</u>                                                                                                    | edback will help us to improve it                                                                   |
| student finance england                                                                                                    |                                                                                                    |
| ▲ Back Section 2 of 6                                                                                                    |                                                                                                    |
| Will you be studyi                                                                                                    | ng a full Master's Course?                                                                          |
| A full Master's course is 180 credit                                                                                                    | S.                                                                                                  |
| You may not be completing 180 cre                                                                                                    | edits if you're;                                                                                    |
| <ul> <li>Using previous study, academic<br/>studying part of your course.</li> <li>Studying a top-up course (60/8</li> <li>Studying a Postgraduate Certifi</li> <li>Studying a Postgraduate Diplor</li> </ul> | c credits or experience to exempt you from<br>00 credits)<br>icate (60 credits)<br>na (120 credits) |
| If any of these apply to you, you she                                                                                                    | ould answer 'No'.                                                                                   |
| If you're not sure if you are studying<br>this with your university before app                                                                                                    | g a full Master's course you must discuss<br>olying for a Postgraduate Loan.                        |
| Yes, I'm studying a full Maste                                                                                                    | er's course                                                                                         |
| No, I'm not studying a full Ma                                                                                                    | aster's course                                                                                      |
| Continue                                                                                                    |                                                                                                    |

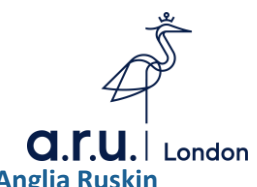

17) At this stage, you would need to choose the place you wish to study at. Please type in "Anglia Ruskin University" in the text box below.

| BETA       This is a new service — your feedback will help us to improve it         student finance england         Back       Section 2 of 6         Where will you be studying?         If you are still deciding which university to attend, tell us your first choice. You can change this later if you need to.         University name         For example: King's College London.         Type to search | di GOV.UK                                                      | Student finance application                                     |         |
|----------------------------------------------------------------------------------------------------|----------------------------------------------------------------|-----------------------------------------------------------------|---------|
| student finance england         Back       Section 2 of 6         Where will you be studying?         If you are still deciding which university to attend, tell us your first choice. You can change this later if you need to.         University name         For example: King's College London.         Type to search                                                                                     | BETA This is a new service —                                   | . <u>your feedback</u> will help us to improve it               |         |
| Back Section 2 of 6     Where will you be studying?     If you are still deciding which university to attend, tell us your first choice. You can change this later if you need to.     University name     For example: King's College London.     Type to search                                                                                                    | student finance englar                                         | <sup>d</sup>                                                    |         |
| Where will you be studying?<br>If you are still deciding which university to attend, tell us your first choice. You can change this later if you need to.<br>University name<br>For example: King's College London.<br>Type to search                                                                                                    | ▲ Back Section 2 of 6                                          |                                                                 |         |
| If you are still deciding which university to attend, tell us your first choice. You can change this later if you need to. University name For example: King's College London. Type to search                                                                                                    | Where will you                                                 | u be studying?                                                  |         |
| University name<br>For example: King's College London.<br>Type to search                                                                                                    | If you are still deciding whic<br>can change this later if you | h university to attend, tell us your first choice. You need to. |         |
| Type to search                                                                                                    | <b>University name</b><br>For example: King's College          | ۶ London.                                                       |         |
|                                                                                                    | Type to search                                                 |                                                                 |         |
|                                                                                                    |                                                                |                                                                 |         |
|                                                                                                    |                                                                |                                                                 |         |
|                                                                                                    |                                                                |                                                                 | <i></i> |

 Cookies
 e-Privacy.
 Terms of Use
 Security.
 Accessibility.
 Feedback

 Built by <u>Student Loans Company.</u>

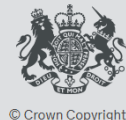

18) If you are studying a full time course, please click "Full time". If not, click "Part time" if you are studying a part time course.

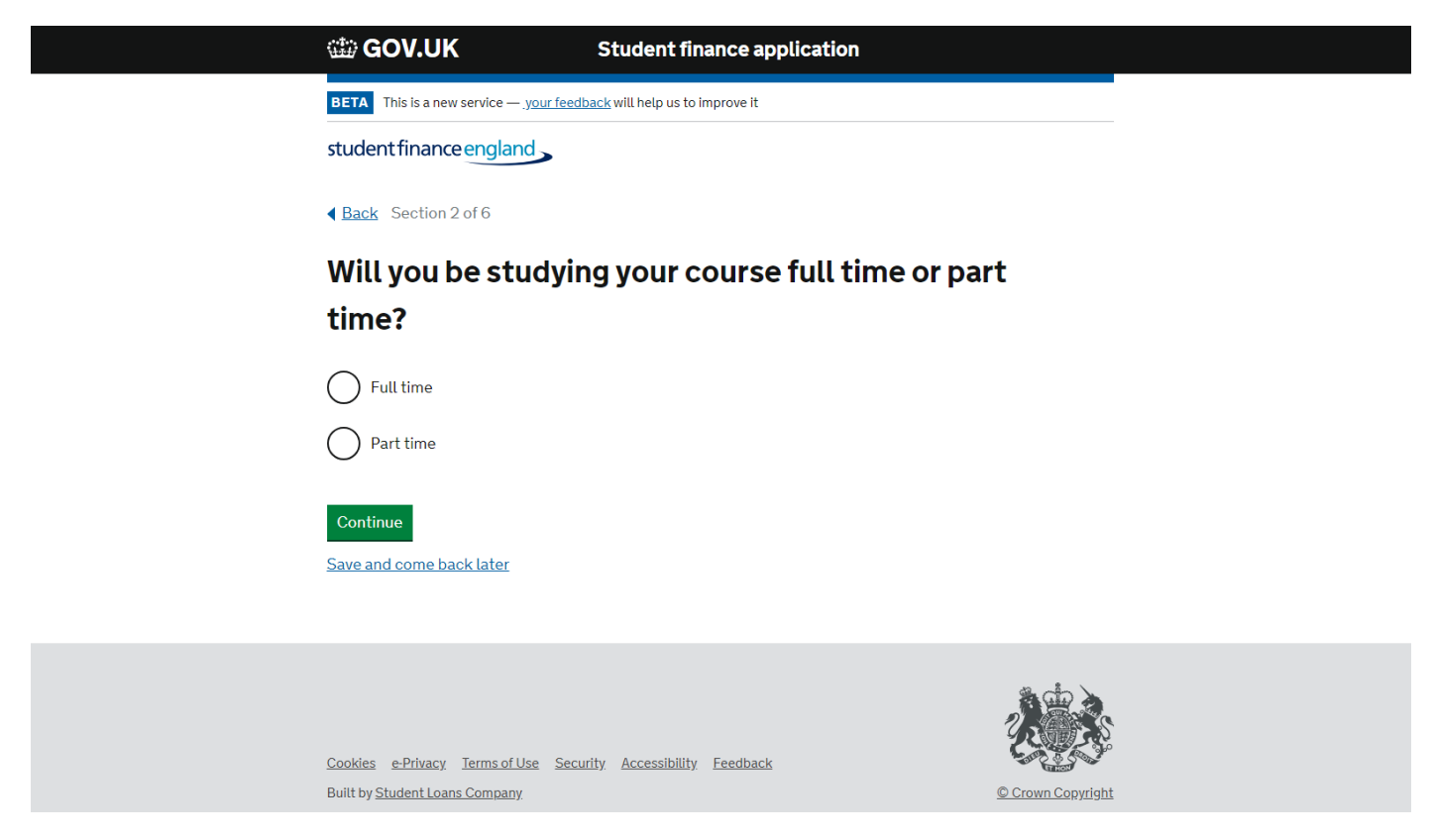

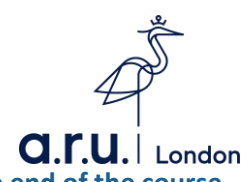

19) Please type your course/ UCAS ID. Please note all of our courses will have (ARUL) at the end of the course title to identify as being taught at the London campus. For a list of the UCAS codes please visit: <a href="https://lca.anglia.ac.uk/courses">https://lca.anglia.ac.uk/courses</a>

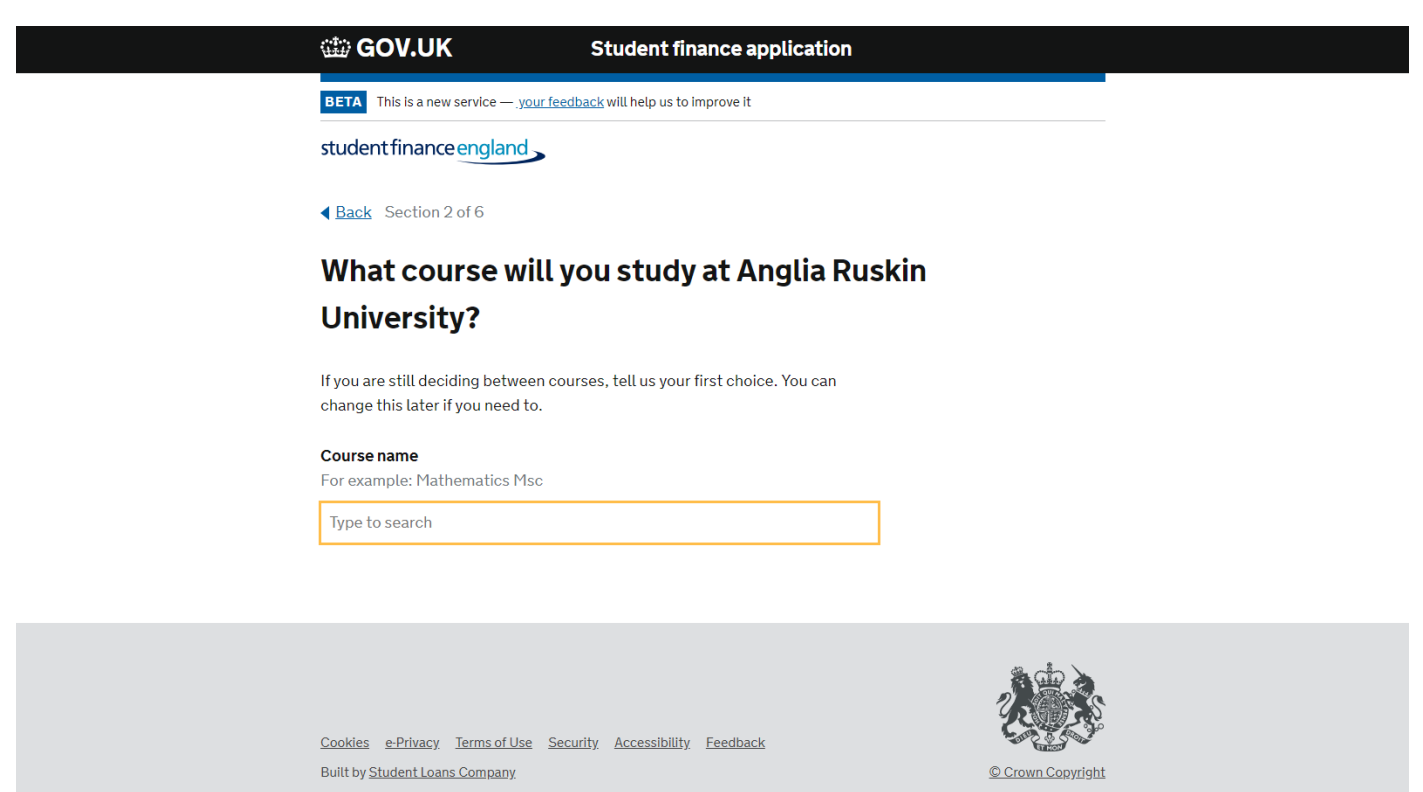

20) If you have your passport details, select "Yes" and enter the details. If you do not have your UK passport with you, select "No, but can provide them later". You can send it off to Student Finance at a later date. If you do not have a valid UK passport you will need to send Student Finance another form of evidence to prove your identity.

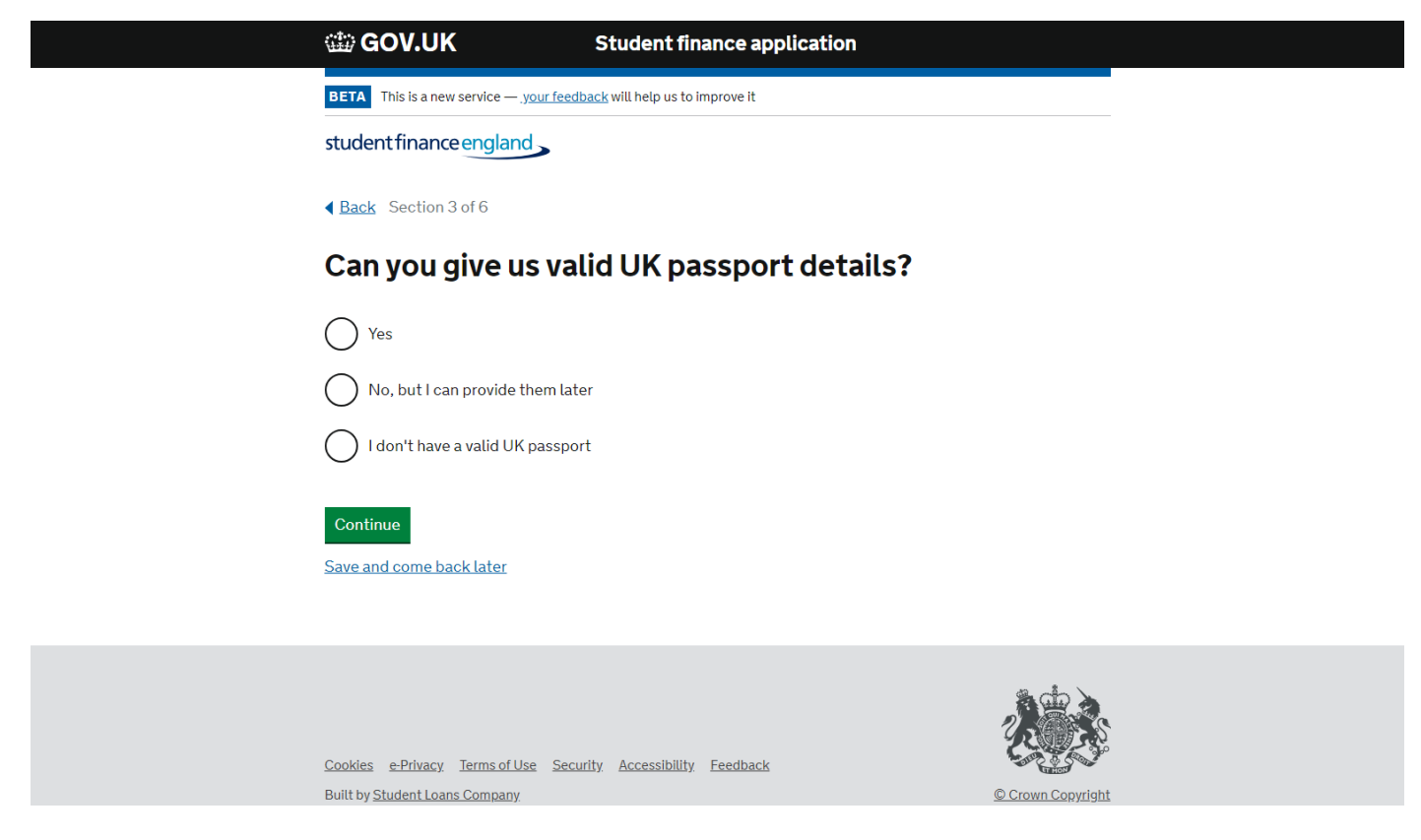

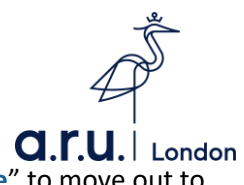

21) Please provide your permanent address history. Once completed please select "**Continue**" to move out to the next section of the application.

| 🗰 GOV.UK                                                                                         | Student finance application                                                             |
|--------------------------------------------------------------------------------------------------|-----------------------------------------------------------------------------------------|
| <b>BETA</b> This is a new service — <u>your feedbac</u>                                          | <u>(opens in a new tab)</u> will help us to improve it                                  |
| student finance england                                                                          |                                                                                         |
| ▲ Back Section 3 of 6                                                                            |                                                                                         |
| What was your pern                                                                               | anent home address on                                                                   |
| 1 September 2017?                                                                                |                                                                                         |
| Why are we asking about this date?                                                               |                                                                                         |
| Your permanent home could be your fa<br>either your normal place of residence c<br>live or work. | ily home or somewhere you own or rent. It's somewhere you have moved to permanently, to |
| It's not:                                                                                        |                                                                                         |
| • any temporary address you may hav                                                              | stayed at while living away from home                                                   |
| <ul> <li>halls of residence or temporary stud</li> </ul>                                         | int accommodation                                                                       |
| Postcode<br>You can find UK postcodes using the <u>R</u><br>tab)                                 | <u>yal Mail postcode finder (opens in a new</u>                                         |

22) If you would like to borrow the maximum amount available to your then select "I want to borrow the maximum of £11,222". If not, you could be in any amount and then click "Continue" to proceed.

| 🃾 GOV.UK                                                                              | Student finance application                              |
|---------------------------------------------------------------------------------------|----------------------------------------------------------|
| BETA This is a new service — your fe                                                  | edback (opens in a new tab) will help us to improve it   |
| student finance england                                                               |                                                          |
| ▲ Back Section 4 of 6                                                                 |                                                          |
| How much would                                                                        | I you like to borrow?                                    |
| <ul> <li>Your loan will be paid directly i<br/>of your course.</li> </ul>             | nto your bank account, in instalments, over the duration |
| <ul> <li>You'll receive a full breakdown<br/>application has been approved</li> </ul> | of your scheduled payment dates when your<br>I.          |
| <ul> <li>You can change the amount yo<br/>approved.</li> </ul>                        | u've asked for after your application has been           |
| I want to borrow the maxim                                                            | um of £11,222                                            |
| I want to borrow less than t                                                          | he maximum amount                                        |
| Save and come back later                                                              |                                                          |
| Continue                                                                              |                                                          |
|                                                                                       |                                                          |

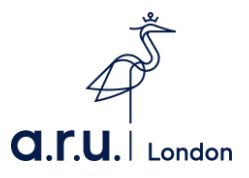

23) If you have any of the following as stated below, you could be entitled to the Disabled Student Allowance which does not need to be paid back. If you do have any long-term illnesses or a disability, then select "Yes". If not, then select "No" and click "Continue" to proceed.

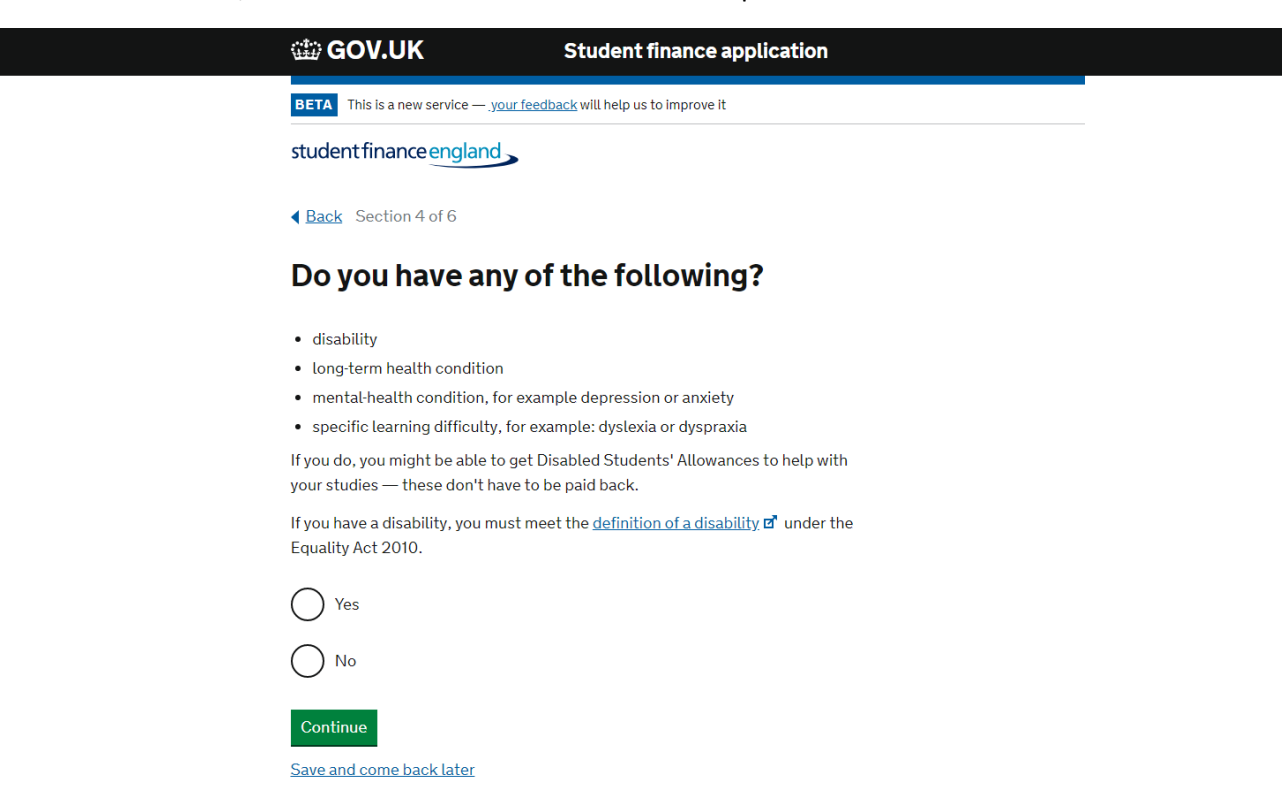

24) Please enter in your National Insurance Number and then click "Continue" to proceed.

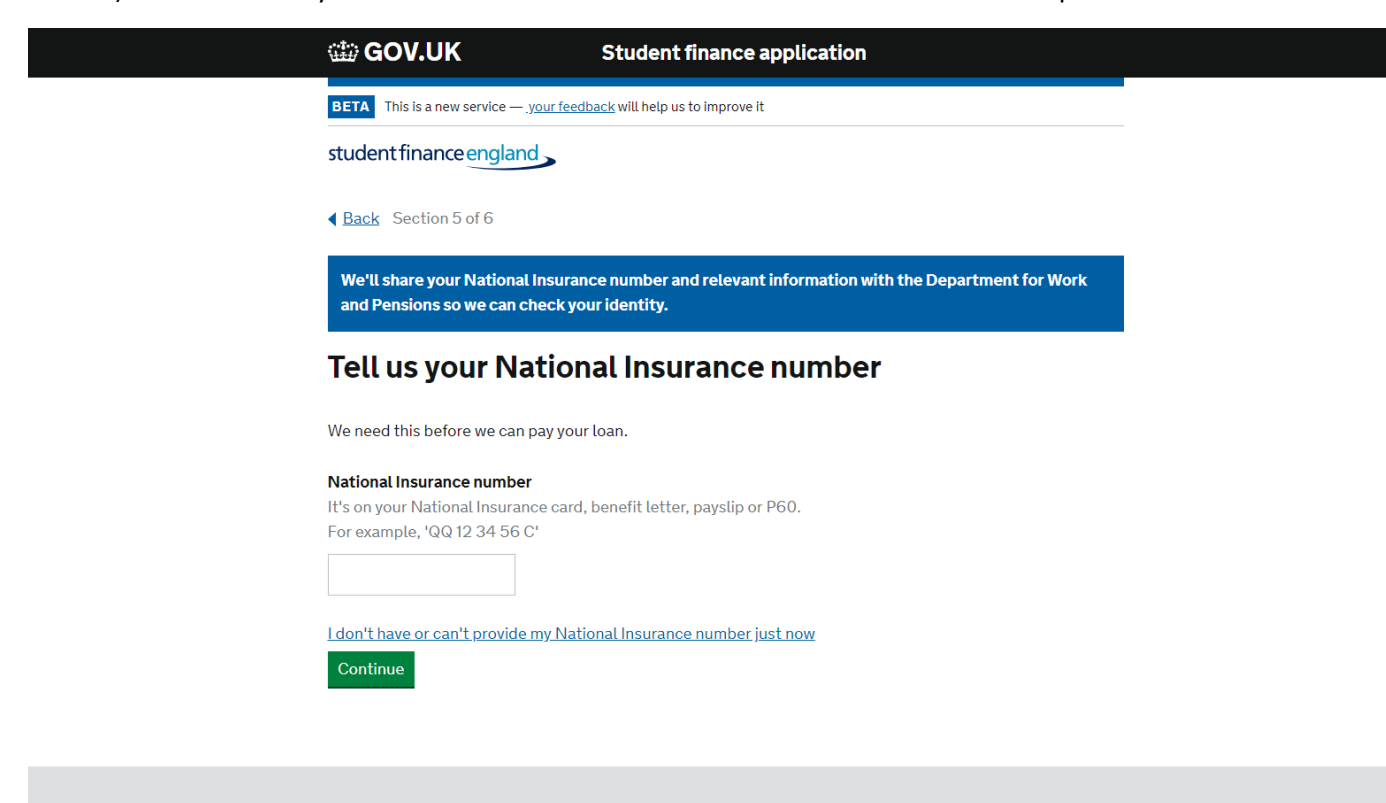

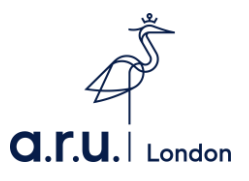

25) Continue to fill out the remaining sections with accurate information including your bank account details and additional contacts detail which would need to be provided in case Student Finance is unable to get a hold of you.

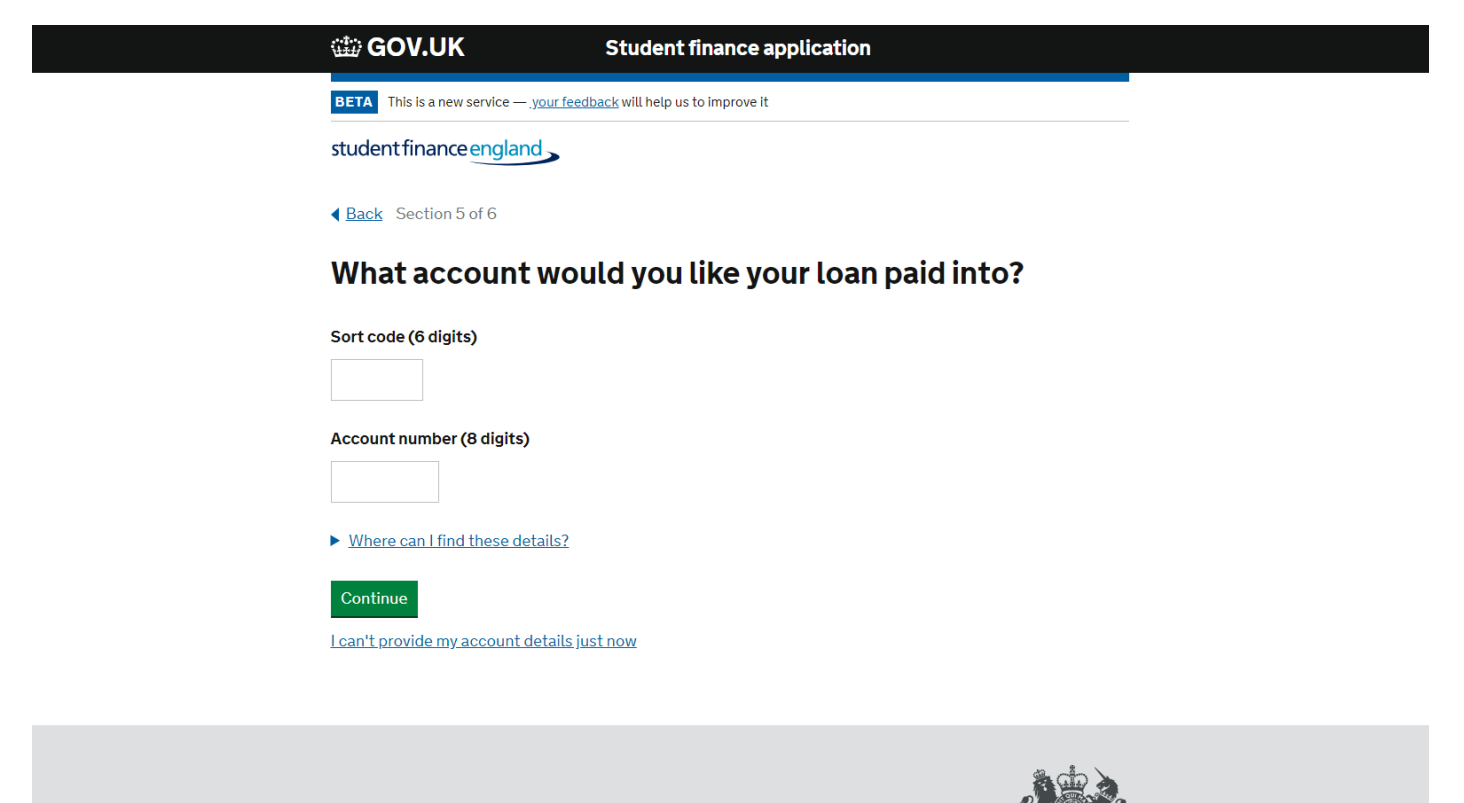

Once you have completed your application, you will be directed back to your online account homepage where you should be able to see the documents Student Finance is requesting for you to send. Please ensure you send off your documents to the correct address and also attach your Customer Reference Number.